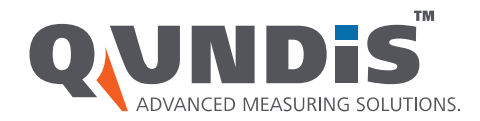

# Auslesung

www.qundis.com

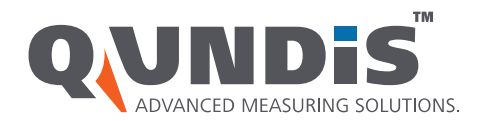

#### **Prinzipieller Aufbau**

Werkzeug zur Auslesung von walk-by Geräten ist der PC im Zusammenspiel mit der Auslesesoftware ACT46 und dem Qlog 5.5

- Starten der ACT46
- Bluetooth-Verbindung mit mobilen Datensammler herstellen
- Auslesung ohne Liste oder, falls vorhanden, mit Liste
- eventuelle Positionsänderung während der Auslesung nötig um alle Messgeräte zu erfassen
- Speicherung der Auslesung / Export der Auslesedaten

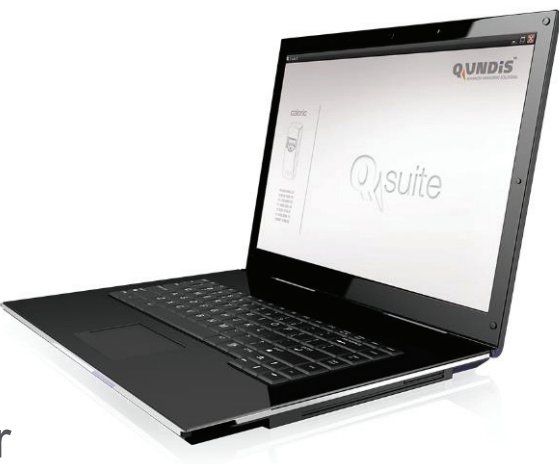

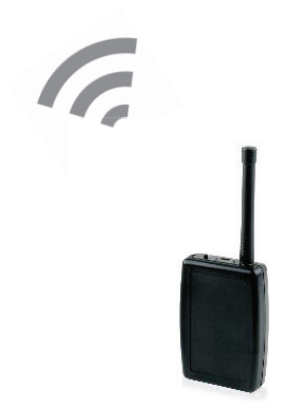

16.03.2016

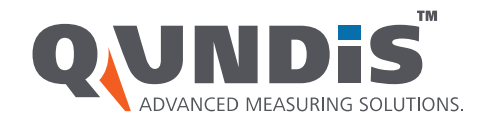

## Bluetooth-Verbindung herstellen

Menü "Extras" – "Einstellungen"

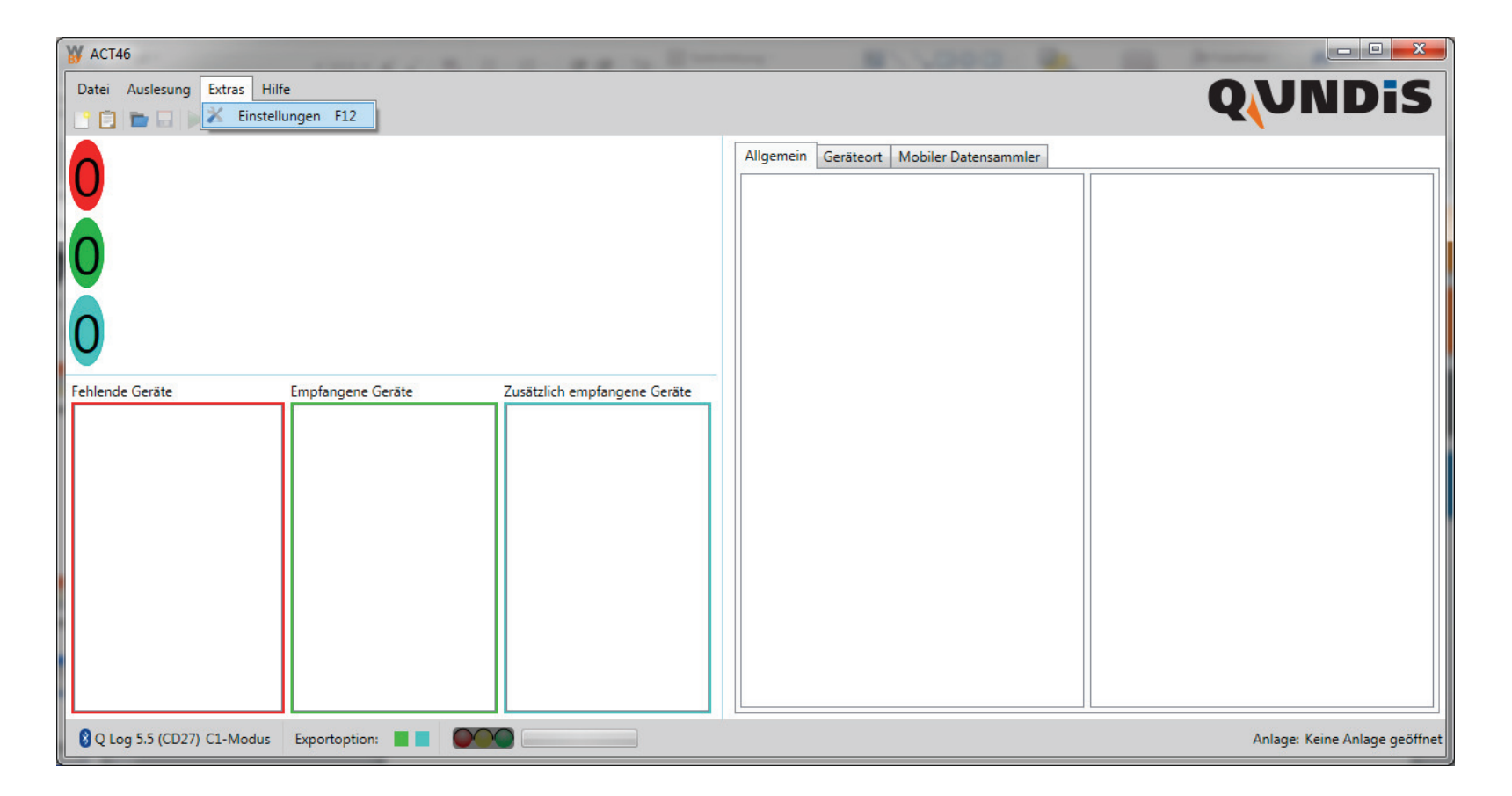

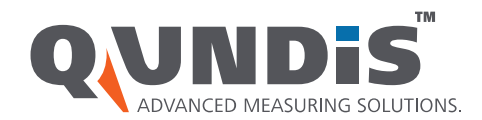

# Bluetooth-Verbindung herstellen

- "Bluetooth > Gerät auswählen
- gewünschten Mobilen Datensammler markieren
- Funk Modus wählen (S / C Mode)
- Verbindung speichern
- nach erfolgreicher Speicherung kann die Auslesung beginnen
- bei Nutzung unterschiedlicher Mobiler Datensammler ist jeweils eine erneute Synchronisierung vor Auslesung durchzuführen

| Sprache:                 | Deutsch 💌                                                                                                |
|--------------------------|----------------------------------------------------------------------------------------------------|
|                          | Beachten Sie, dass die Änderung der Sprache erst nach einer<br>Neustart des Programms durchgeführt wird. |
| Exportoption:            | Alle empfangenen Geräte 🔻                                                                                |
|                          | Es werden die gefundenen und<br>die zusätzlich empfangenen Geräte exportiert.                            |
| Speicherort der Anlagen: | C:\ACT46\Databases                                                                                       |
| Neuer Speicherort:       | C:\ACT46\Databases                                                                                       |
|                          | Datenschutzhinweis bei AHW-Export                                                                        |
| Mobiler Datensammler:    | Q Log 5.5 (CD27)                                                                                         |
| Kommunikationsart:       | Bluetooth 🔹 Gerät auswählen                                                                              |
| Funk-Modus:              | C1-Modus 🔹                                                                                               |
| Zoom / Toolbar Zoom:     | 1.0x / 1.0x Anpassen                                                                                     |
|                          | Speichern Abbrecher                                                                                      |

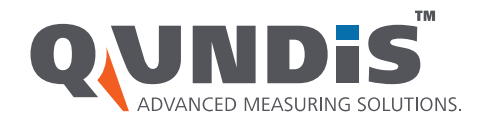

# Auslesung ohne Vorgabeliste

- Menü "Auslesung" "Ohne Liste"
- Datenbank-Name vergeben

| ¥ ACT46                                                                                                    |                                                                          |  |  |  |  |  |  |
|----------------------------------------------------------------------------------------------------|--------------------------------------------------------------------------|--|--|--|--|--|--|
| Datei Auslesung Extras Hilfe                                                                                                    | Anlage 🛛 🖬 NDIS                                                          |  |  |  |  |  |  |
| Mit Liste       F2         Ohne Liste       F3         Auslesung starten       F10         Auslesung beenden       F5         O       O | Name der Anlage:<br>Der Anlagename darf nicht leer sein!<br>OK Abbrechen |  |  |  |  |  |  |
| Fehlende Geräte     Zusätzlich empfangene Geräte                                                                                        |                                                                          |  |  |  |  |  |  |
| 8 Q Log 5.5 (CD27) C1-Modus Exportoption: Exportoption: C1-Modus Anlage: Keine Anlage geöffnet                                          |                                                                          |  |  |  |  |  |  |

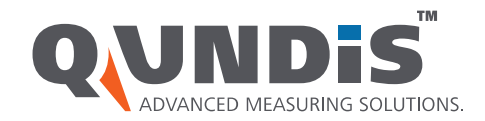

### Auslesung ohne Vorgabeliste

Auslesung starten mittels Menü "Auslesung" – "Auslesung starten" oder Schnellstartsymbol

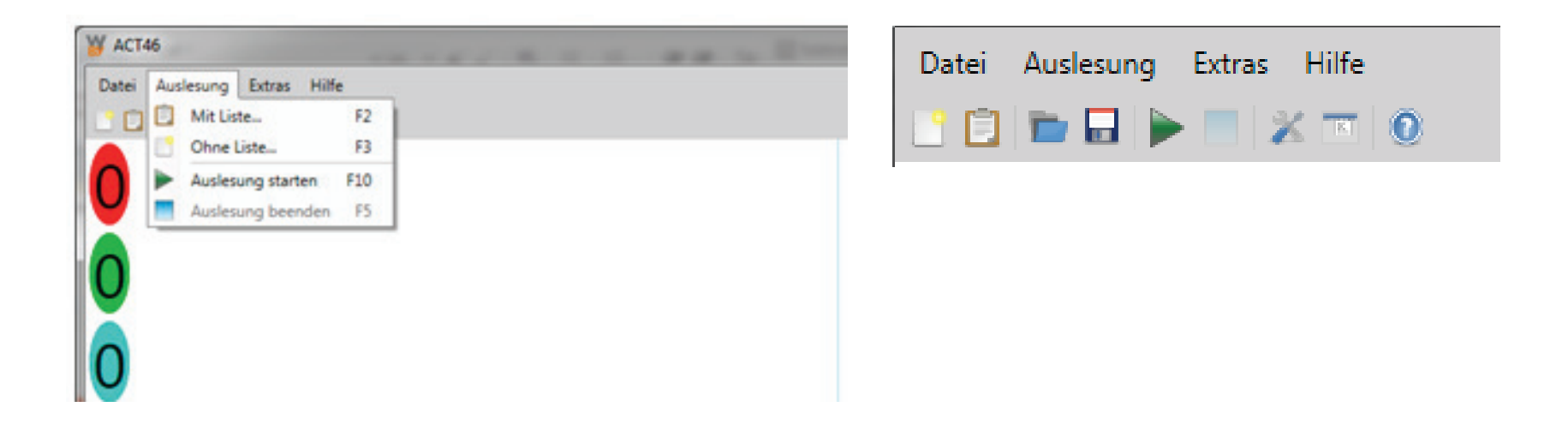

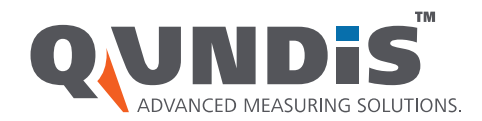

# Auslesung ohne Vorgabeliste

- ein grüner Fortschrittsbalken zeigt die Anzahl der erfassten Messgeräte während der Auslesung
- Auslesung wird über Menü oder Symbol beendet

ACT46 PC

0

0

Datei Auslesung Extras Hilfe

Auslesung beenden
95

F2

F3

F10

F5

| · · · _      |                                          |                   |                              |  |
|--------------|------------------------------------------|-------------------|------------------------------|--|
| 1            | ACT46 PC                                 |                   |                              |  |
| n e          | Datei Auslesung Extras Hilfe             |                   |                              |  |
|              |                                          |                   |                              |  |
|              |                                          |                   |                              |  |
|              |                                          |                   |                              |  |
|              |                                          |                   |                              |  |
|              | 35                                       |                   |                              |  |
|              |                                          |                   |                              |  |
|              |                                          |                   |                              |  |
|              | 0                                        |                   |                              |  |
|              | 0                                        |                   |                              |  |
|              |                                          |                   |                              |  |
|              | 0                                        |                   |                              |  |
|              | 0                                        |                   |                              |  |
|              |                                          |                   |                              |  |
|              |                                          |                   |                              |  |
|              |                                          |                   |                              |  |
|              | Feblende Geräte                          | Empfangene Geräte | Zusätzlich empfangene Geräte |  |
| l Ir         |                                          | Elektro (1)       |                              |  |
|              |                                          | HKVE (25)         |                              |  |
|              |                                          | 60003924          |                              |  |
|              |                                          | 60003926          |                              |  |
|              |                                          | - 60007119        |                              |  |
|              |                                          | 60007133          |                              |  |
|              |                                          | 60073551          |                              |  |
|              |                                          |                   |                              |  |
|              |                                          |                   |                              |  |
|              |                                          | 60088486          |                              |  |
|              |                                          | 60088537          |                              |  |
|              | -                                        | 60088650          |                              |  |
|              |                                          | 60088663          |                              |  |
|              |                                          | 60088665          |                              |  |
|              |                                          |                   |                              |  |
|              |                                          |                   |                              |  |
|              |                                          |                   |                              |  |
| Info         |                                          |                   |                              |  |
|              |                                          |                   |                              |  |
| <b>(i)</b>   | Die Auslesung wurde durch den Benutzer b | eendet            |                              |  |
| $\checkmark$ | Die Hasiosang warde darch den behatzer b | bondoe,           |                              |  |
|              |                                          |                   |                              |  |
|              | OK                                       |                   |                              |  |

ACT46 PC

0

0

Datei Auslesung Extras Hilfe

Ohne Liste...

Auslesung starten

Auslesung beenden

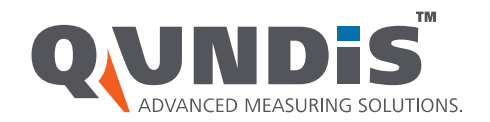

#### Speicherung der Auslesedaten

bei Beendigung der Auslesung automatische Speicherung der sdf-Datenbank durch ACT46

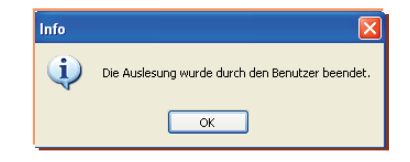

Export in gewünschtes Format durch Menü "Datei" – "Speichern unter"

| K | 🖌 АСТ- | 46 PC          |        |       |
|---|--------|----------------|--------|-------|
| Γ | Datei  | Auslesung      | Extras | Hilfe |
|   | Ö      | ffnen          | Str    | g+0   |
|   | S      | peichern unter | Str    | g+S   |
|   | S      | chließen       | Strg   | +F4   |
|   | В      | eenden         | Alt    | +F4   |
|   |        |                |        | Ŭ     |
|   | 0      |                |        |       |
|   |        |                |        |       |
|   | ~      |                |        |       |
|   | 0      |                |        |       |
|   |        |                |        |       |

| Speichern unte                     | r             |                                                                                                 |       |   |   |     |   |       | ? 🗙  |
|------------------------------------|---------------|-------------------------------------------------------------------------------------------------|-------|---|---|-----|---|-------|------|
| Speichern in:                      | 🚞 Sobek-Allee |                                                                                                 | ~     | 0 | Ø | P [ | • |       |      |
| Zuletzt<br>verwendete D<br>Desktop |               |                                                                                                 |       |   |   |     |   |       |      |
| Eigene Dateien                     |               |                                                                                                 |       |   |   |     |   |       |      |
| <b>Sin</b><br>Arbeitsplatz         |               |                                                                                                 |       |   |   |     |   |       |      |
|                                    | Dateiname:    | des-201301230651-20130123                                                                       | 30653 |   |   | ~   |   | Speid | hern |
| Netzwerkumgeb                      | Dateityp:     | REP-Dateien Standard *.rep                                                                      |       |   |   | ~   |   | Abbre | chen |
|                                    |               | Plant Dateien ".plt<br>REP-Dateien Standard *.rep<br>REP-Dateien 0ZW *.rep<br>XML-Dateien *.xml |       |   |   |     |   |       |      |

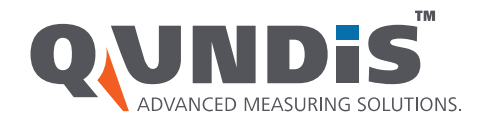

- Menü "Auslesung" "Mit Liste"
- Vorgabeliste auswählen (.plt oder .ahw)

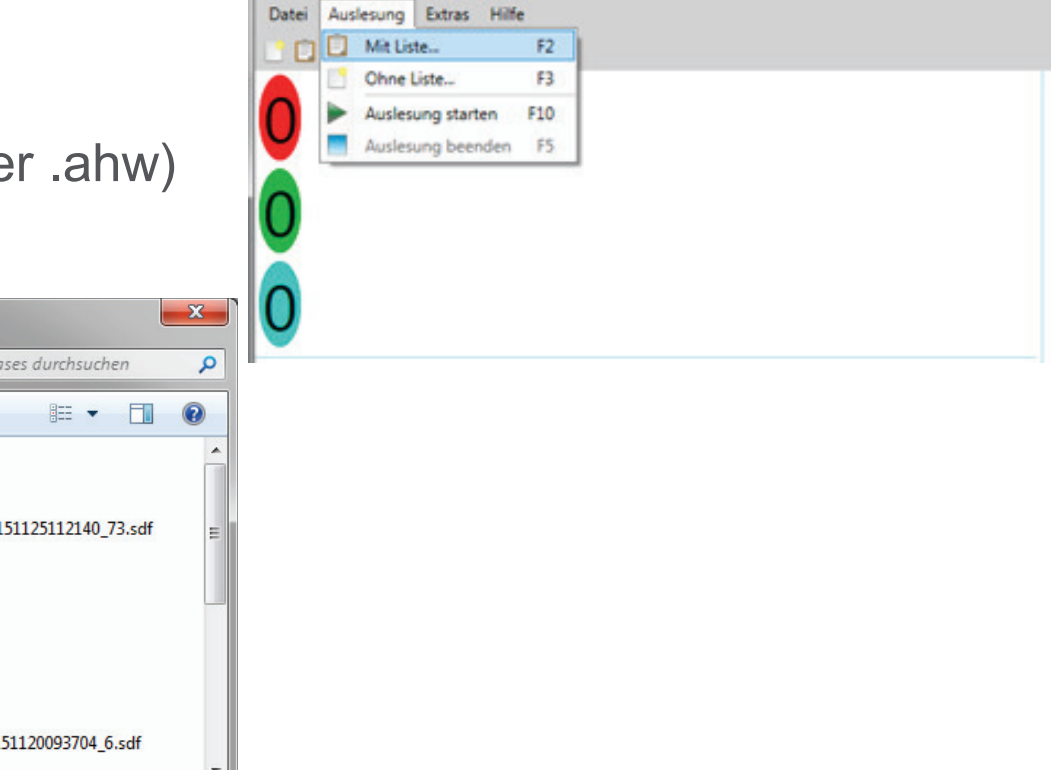

ACT46

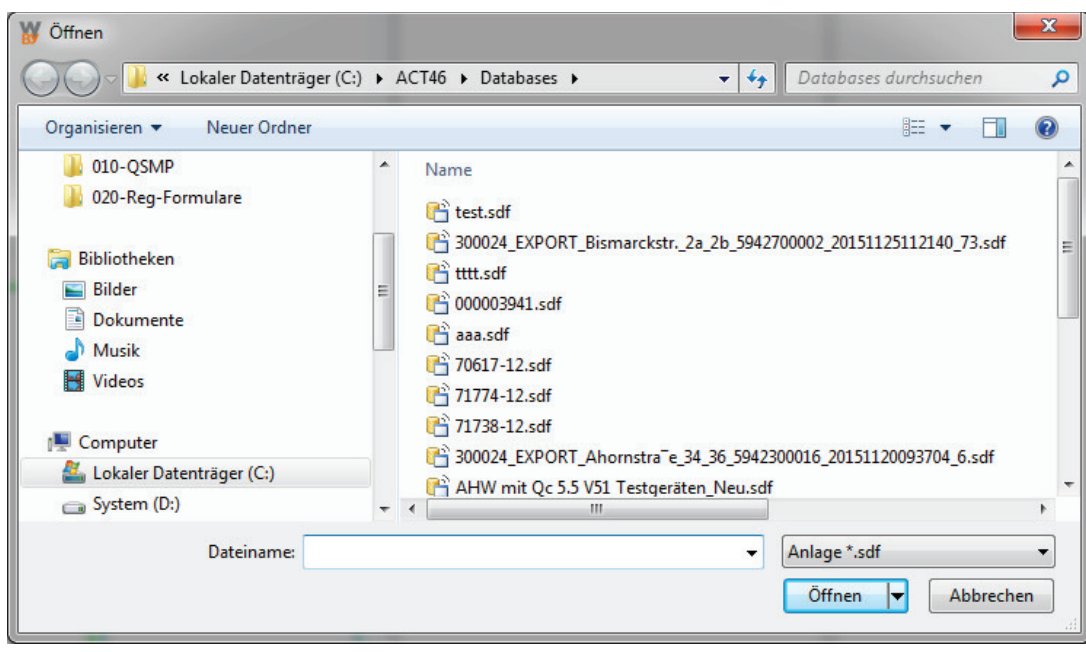

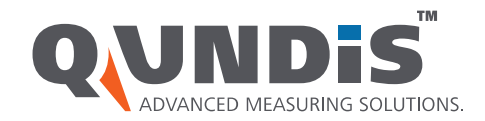

Auslesung starten mittels Menü "Auslesung" – "Auslesung starten" oder Schnellstartsymbol

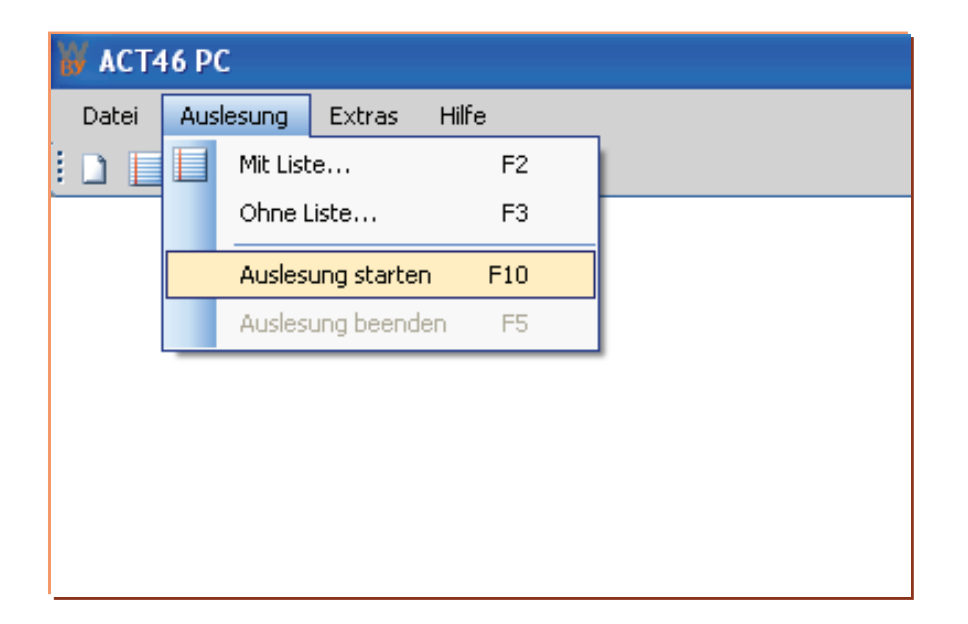

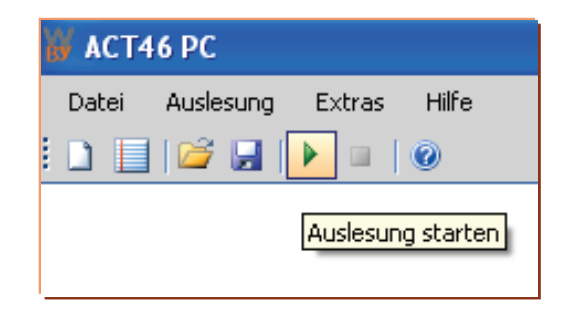

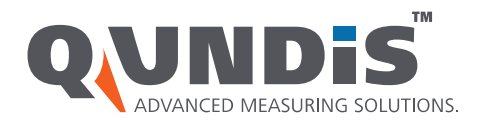

- drei Fortschrittsbalken dokumentieren die Auslesung
- grün gezielt empfangene
   Messgeräte aus Vorgabeliste
- blau zusätzlich empfangene Messgeräte
- > rot noch fehlende Messgeräte
- Zuordnung bezüglich der Seriennummern im entsprechenden Feld sichtbar

| ACT46                                                                                                    |                                                                                                    | COMPANY & R. C. Stranger, Press, Press, Pres | and the second second se |
|----------------------------------------------------------------------------------------------------|----------------------------------------------------------------------------------------------------|----------------------------------------------------------------------------------------------------|----------------------------------------------------------------------------------------------------|
| Datei Auslesung Extras Hilfe                                                                                                    |                                                                                                    |                                                                                                    |                                                                                                    |
| 195                                                                                                    |                                                                                                    |                                                                                                    |                                                                                                    |
|                                                                                                    | 305                                                                                                    |                                                                                                    |                                                                                                    |
| 20                                                                                                    |                                                                                                    |                                                                                                    |                                                                                                    |
| Logistikhalle (195)     Support (195)     S3002308 (Lager)                                                                                                   | A HKVE (305)     83002306     83002307                                                                                                    | ▲ HKVE (20)<br>00050639<br>00050654                                                                                                    |                                                                                                    |
| 83002310 (Lager)<br>83002317 (Lager)<br>83002317 (Lager)<br>83002320 (Lager)<br>83002320 (Lager)<br>83002321 (Lager)<br>83002322 (Lager)<br>83002327 (Lager) | <ul> <li>83002309</li> <li>83002312</li> <li>83002313</li> <li>83002314</li> <li>83002315</li> <li>83002316</li> <li>83002318</li> <li>83002322</li> </ul> | 00050745<br>00050748<br>00050752<br>00050754<br>00050755<br>00050756<br>00050764                                                                                                    |                                                                                                    |
| 83002330 (Lager)<br>83002335 (Lager)<br>83002335 (Lager)<br>83002337 (Lager)<br>83002347 (Lager)<br>83002347 (Lager)<br>83002349 (Lager)                     | 83002324<br>83002325<br>83002326<br>83002328<br>83002329<br>83002331<br>83002331                                                                           | 83000027<br>83001740<br>83001743<br>83001745<br>83001746<br>83001748<br>83001748                                                                                                    |                                                                                                    |
| 63002350 (Lager)<br>83002353 (Lager)<br>83002353 (Lager)<br>83002355 (Lager)<br>83002356 (Lager)<br>83002360 (Lager)<br>83002360 (Lager)                     | 83002333<br>83002334<br>83002339<br>83002340<br>83002341<br>83002341                                                                                       | 83001750<br>83001757<br>83001760                                                                                                    |                                                                                                    |
| 83002364 (Lager)<br>83002370 (Lager)<br>83002373 (Lager)<br>83002378 (Lager)<br>83002378 (Lager)<br>83002384 (Lager)                                         | * 83002343<br>83002346<br>83002346<br>83002348<br>83002351<br>83002354<br>83002355                                                                         | *                                                                                                    |                                                                                                    |
| 8 Q Log 5.5 (99900101) C1-Modus Exportop                                                                                                    | tion: 📕 00:01:44 💽 💽                                                                                                    |                                                                                                    |                                                                                                    |

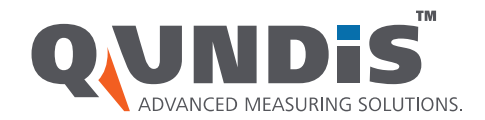

- Auslesung wird automatisch nach Empfang aller Messgeräte der Vorgabeliste oder manuell über Menü beendet
- bei Beendigung der Auslesung automatische Speicherung der sdf-Datenbank durch ACT46
- Export in gewünschtes Format durch Menü "Datei" – "Speichern unter"
- Exportoption beachten

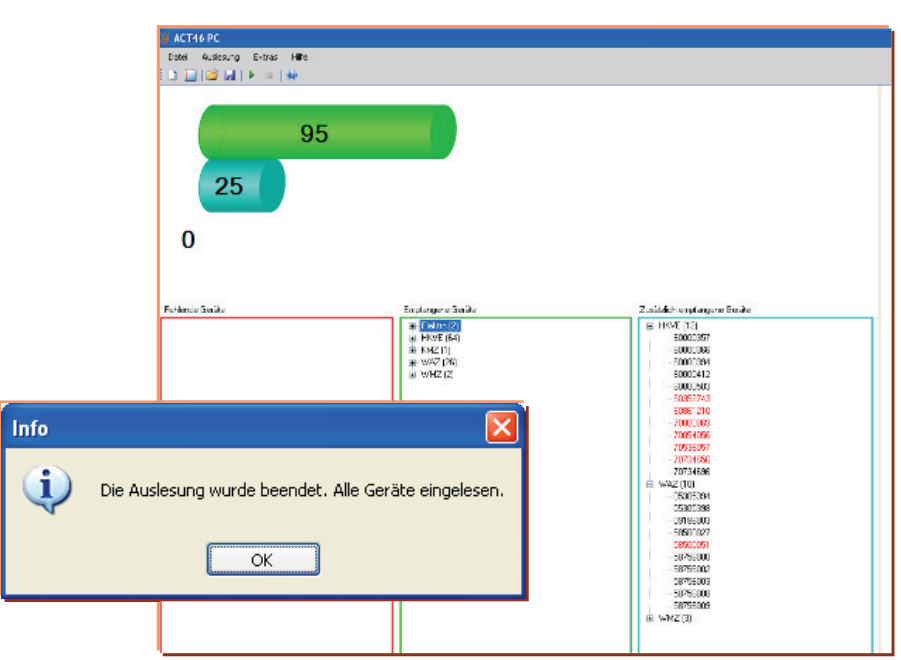

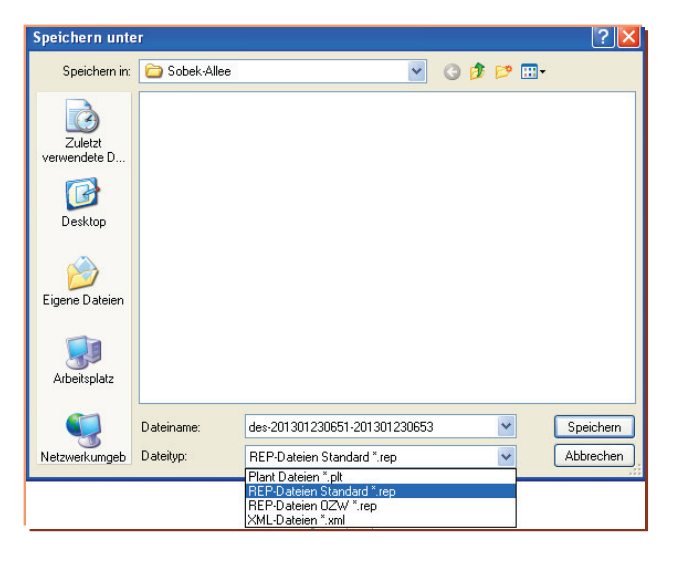

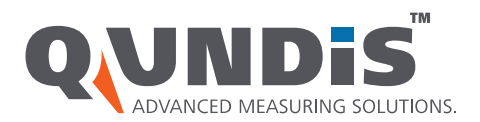

#### Exportoption

- Exportoption über Menü "Extras" "Einstellungen" vor Speicherung der Exportdatei wählen
- "angeforderte empfangene Geräte"
   nur empfangene Geräte aus der
   Vorgabeliste (grüner Bereich) werden in
   das gewünschte Format exportiert
- "alle empfangenen Geräte" auch zusätzlich empfangene Geräte (blauer Bereich) werden in das gewünschte Format übertragen (nicht möglich bei Export in .ahw)

| Einstellungen            | and the second second sec |
|--------------------------|----------------------------------------------------------------------------------------------------|
| Sprache:                 | Deutsch 🔻                                                                                                    |
|                          | Beachten Sie, dass die Änderung der Sprache erst nach einer<br>Neustart des Programms durchgeführt wird.                                                                                                    |
| Exportoption:            | Alle empfangenen Geräte 🔻                                                                                                    |
|                          | Angeforderte empfangene Geräte                                                                                                    |
|                          | Alle empfangenen Geräte<br>die zusatzlich empfangenen Gerate exportiert.                                                                                                    |
| Speicherort der Anlagen: | C:\ACT46\Databases                                                                                                    |
| Neuer Speicherort:       | C:\ACT46\Databases                                                                                                    |
|                          | Datenschutzhinweis bei AHW-Export                                                                                                    |
| Mobiler Datensammler:    | Q Log 5.5 (CD27)                                                                                                    |
| Kommunikationsart:       | Bluetooth   Gerät auswählen                                                                                                    |
| Funk-Modus:              | C1-Modus 🔹                                                                                                    |
| Zoom / Toolbar Zoom:     | 1.0x / 1.0x Anpassen                                                                                                    |
|                          | Speichern Abbrechen                                                                                                    |

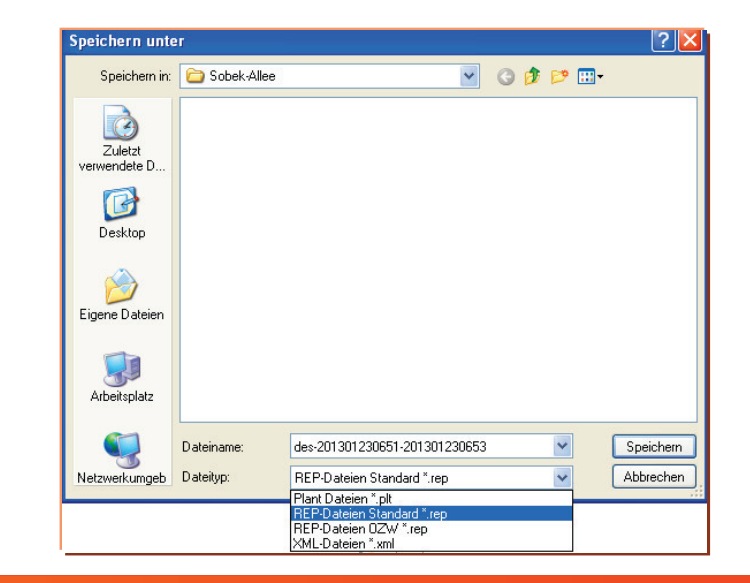

#### www.qundis.com

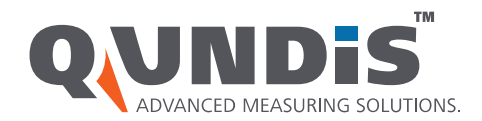

#### Exportoption

- ein Export in ein gewünschtes Format ist bei vorhandener und gefüllter sdf-Datenbank auch jederzeit später möglich
- Speicherort beachten
- Öffnen einer bestehenden sdf-Datenbank über Menü "Datei" – "Öffnen"
- danach Export nach bekanntem Schema

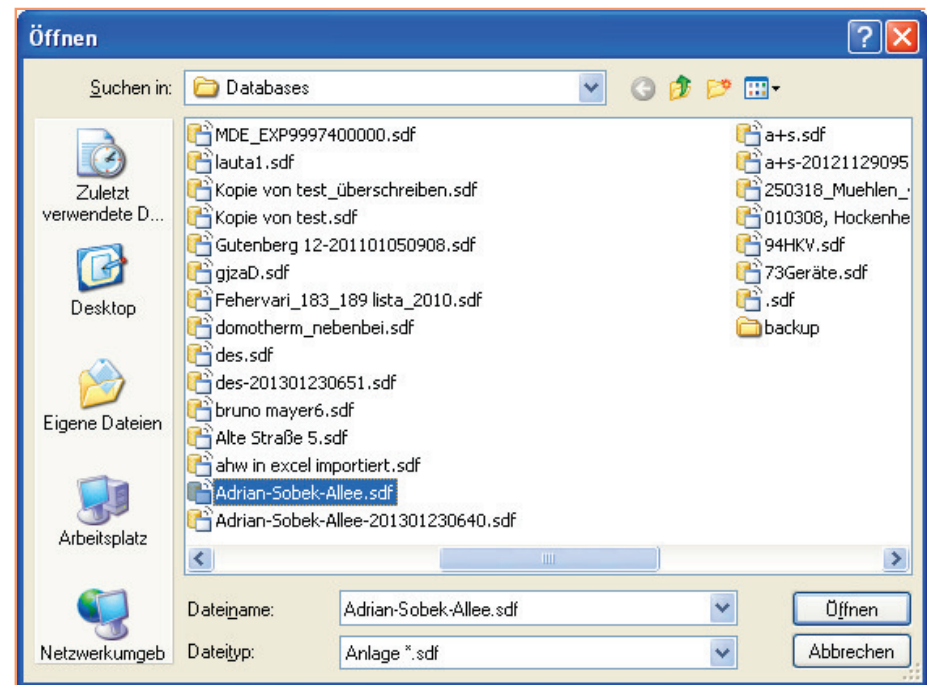

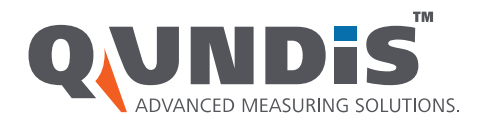

#### Exportformate

Verfügbare Dateiformate:

- Plant-Datei \*.plt
  - Liste aller Messgeräte ohne Verbrauchswerte
  - Nutzung als Vorgabeliste
- Rep-Datei Standard \*.rep
  - Auslesedatei im ASCII-Format mit Klartextüberschriften
- Rep-Datei OZW \*.rep
  - Auslesedatei im ASCII-Format mit OZW-Überschriften
- XML-Dateien
  - Auslesedatei im XML-Format 1.1

| Plant Dateien *.plt        |  |
|----------------------------|--|
| REP-Dateien Standard * rep |  |
| REP-Dateien OZW *.rep      |  |
| XML-Dateien *.xml          |  |